# Account Statement Download – PDF Statement

## EIMB BANK

## **CIMB**ISLAMIC

#### **Getting Started:**

| BizChannel@CIMB PACKAGE | Statement View/Download                                                                                                    |
|-------------------------|----------------------------------------------------------------------------------------------------|
| LITE                    | i) To view: Click View<br>ii)To download: Click View > Generate to download                                                                                                 |
| Standard/Customised     | <ul> <li>i) To view: Click View</li> <li>ii) To download: Click View to preview &gt; Generate<br/>to download; or Click Generate to download<br/>without viewing</li> </ul> |

- This 'PDF Statement' can be downloaded by MONTH period, for PAST MONTH and in PDF ONLY
- 'PDF Statement' is not applicable via Schedule Statement
- Fields marked with asterisk (\*) in the sections below are mandatory fields.

#### Section 1: To select which account statement to view (Single account)

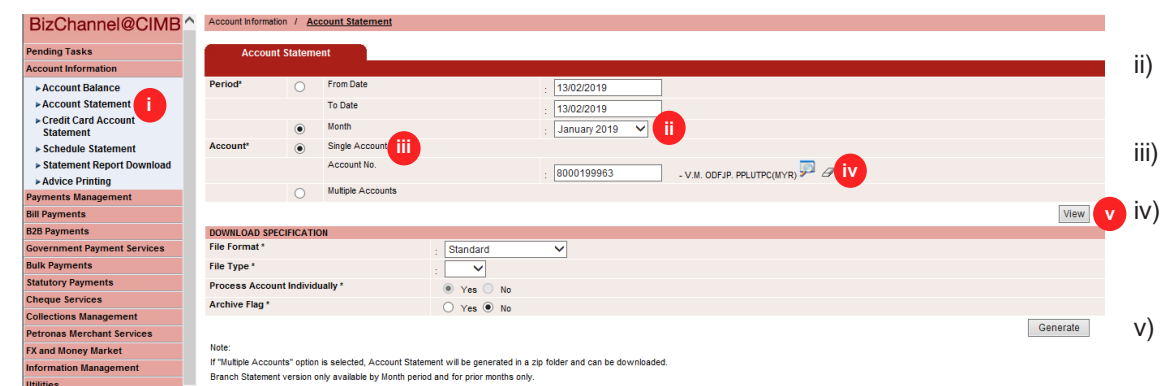

- i) Click 'Account Statement' from the left side menu
- ii) Select statement month to view.
- iii) Click on 'Single Account'.
- Click magnifier icon and search for an account to view statement detail.
- v) Click 'View' to view the statement period requested.

### Section 2: View Account Statement Detail

| D-Obereral@OIMD                       | <u> </u> | lot Insured by        | PIDM           |               |                          |                  |                    |                 |                  |                    |                                      |                  |
|---------------------------------------|----------|-----------------------|----------------|---------------|--------------------------|------------------|--------------------|-----------------|------------------|--------------------|--------------------------------------|------------------|
| BizChannel@CliviB                     | •        | D Posting<br>Date     | Sender<br>Name | Cheque<br>No. | Recipient's<br>Reference | Other<br>Payment | Remark             | Debit<br>Amount | Credit<br>Amount | Balance            | Transaction<br>Description           | Reference<br>No. |
| Pending Tasks                         |          |                       |                |               |                          | Details          |                    |                 |                  |                    |                                      |                  |
| Account Information                   | 1        | 02-Mar-<br>2019 14:52 |                |               | double booking           |                  | double<br>booking  |                 | 4,500.00         | 542,082,386,368.21 | TR FROM CA                           |                  |
| Account Balance     Account Statement | 2        | 02-Mar-<br>2019 14:26 |                |               | double booking           |                  | TBM TEST<br>DATA 2 | 13,400.00       |                  | 542,082,381,868.21 | TR TO C/A                            | 26976            |
| Credit Card Account<br>Statement      | 3        | 02-Mar-<br>2019 14:26 |                |               |                          |                  | TBM TEST<br>DATA 2 | 1.00            |                  | 542,082,395,268.21 | OTHER TRANSFER FEE                   | 26976            |
| Schedule Statement                    | 4        | 02-Mar-<br>2019 22:26 |                |               |                          |                  |                    | 200.00          |                  | 542,082,395,269.21 | PPI - DEBIT                          |                  |
| <ul> <li>Advice Printing</li> </ul>   | 5        | 01-Mar-<br>2019 23:00 |                |               |                          |                  |                    | 1.00            |                  | 542,082,395,469.21 | PPI - DEBIT                          |                  |
| Payments Management                   | 6        | 01-Mar-               |                |               |                          |                  |                    | 200.00          |                  | 542,082,395,470.21 | PPI - DEBIT                          |                  |
| Bill Payments                         |          | 2019 23:00            |                |               |                          |                  |                    |                 |                  |                    | 0.000 000000                         |                  |
| B2B Payments                          | 7        | 28-Feb-<br>2019 20:06 |                |               |                          |                  |                    | 20.00           |                  | 542,082,395,670.21 | DAILY - CURRENT<br>ACCOUNT STATEMENT |                  |
| Government Payment Services           |          |                       |                |               |                          |                  |                    |                 |                  |                    | CHARGE                               |                  |
| Bulk Payments                         | 8        | 28-Feb-<br>2019 22:41 |                |               |                          |                  |                    | 200.00          |                  | 542,082,395,690.21 | PPI - DEBIT                          |                  |
| Statutory Payments                    | 9        | 27-Feb-               |                |               |                          |                  |                    |                 | 1,200.00         | 542,082,395,890.21 | TR FROM CA                           | 141200004671     |
| Cheque Services                       |          | 2019 11:12            |                |               |                          |                  |                    |                 |                  |                    |                                      |                  |
| Collections Management                | 10       | 27-Feb-<br>2019 11:12 |                |               |                          |                  |                    |                 | 1,200.00         | 542,082,394,690.21 | TR FROM CA                           | 141200004671     |
| Petronas Merchant Services            |          |                       |                |               |                          |                  |                    |                 |                  |                    |                                      |                  |
| FX and Money Market                   |          |                       |                |               |                          |                  |                    |                 |                  |                    |                                      | Next             |
| Information Management                |          |                       |                |               |                          |                  |                    |                 |                  |                    |                                      |                  |
| Utilities                             |          |                       |                |               |                          |                  |                    |                 |                  |                    |                                      |                  |
| Reports                               | ~        |                       |                |               |                          |                  |                    |                 |                  |                    |                                      |                  |
| LMS Report                            |          |                       |                |               |                          |                  |                    |                 |                  | Print Generate     | PDF Statement - PDF                  | Back             |

- i) To download; select 'PDF Statement – PDF'.
- ii) Click 'Generate' to download the said statement.

### Section 3: Account Statement Downloaded for single account

i) Click on desired Report Name to retrieve statement.

| BizChannel@CIMB ^                 | Accou | unt Information / Statement Re | eport ( | ownload                |                     |             |            |                          |            |     |                        |             |
|-----------------------------------|-------|--------------------------------|---------|------------------------|---------------------|-------------|------------|--------------------------|------------|-----|------------------------|-------------|
| Pending Tasks                     | St    | atement Report Download        |         | Archive                |                     |             |            |                          |            |     |                        |             |
| Account Information               |       |                                |         |                        |                     |             |            |                          |            |     |                        |             |
| ► Account Balance                 | Dowr  | nloaded Statement Report       |         |                        |                     |             |            |                          |            |     |                        |             |
| ► Account Statement               |       | Report Name                    |         | Account No             | From Date           | To Date     |            | Generated Date           | File Forma | at  | File Extension         | File Status |
| Credit Card Account     Statement |       | 01Jan19 to 31Jan19             | )       | 8000199963             | 01-Jan-2019         | 31-Jan-20   | 19         | 13-Feb-2019 15:42:45     | PDF Statem | ent | .pdf                   | Complete    |
| Schedule Statement                |       |                                |         |                        |                     | Refresh     | Delete     | Return To Account Stater | ment       | R   | equest New Schedule St | atement     |
| Statement Report Download         |       |                                |         |                        |                     |             |            |                          |            |     |                        |             |
| ► Advice Printing                 | Impo  | rtant Notice:                  |         |                        |                     |             |            |                          |            |     |                        |             |
| Payments Management               | Effec | tive from 6th August 2016, all | staten  | nents generated will t | be stored in the sy | stem for up | to 30 days | s only.                  |            |     |                        |             |
|                                   |       |                                |         |                        |                     |             |            |                          |            |     |                        |             |

### Section 4: Account Statement – To download single account

| BizChannel@CIMB^                   | Account Informati                     | ion / <u>Ac</u>            | count Statement                                                |                                                            |                                  |                            |       |      |
|------------------------------------|---------------------------------------|----------------------------|----------------------------------------------------------------|------------------------------------------------------------|----------------------------------|----------------------------|-------|------|
| Pending Tasks                      | Account                               | t Statem                   | ent                                                            |                                                            |                                  |                            |       |      |
| Account Information                |                                       |                            |                                                                |                                                            |                                  |                            |       |      |
| ► Account Balance                  | Period*                               | 0                          | From Date                                                      |                                                            | : 13/02/2019                     |                            |       |      |
| ► Account Statement                |                                       |                            | To Date                                                        |                                                            | 12/02/2010                       |                            |       |      |
| ► Credit Card Account<br>Statement |                                       | ۲                          | Month                                                          |                                                            | January 2019                     | <b>√</b> []                |       |      |
| Schedule Statement                 | Account*                              | ۲                          | Single Account                                                 |                                                            |                                  |                            |       |      |
| Statement Report Download          |                                       |                            | Account No.                                                    |                                                            | 0000100062                       | —                          |       |      |
| Advice Printing                    |                                       |                            | Multiple Associate                                             |                                                            | : 0000199902                     | - V.M. ODFJP. PPLUTPC(MYR) |       |      |
| Payments Management                |                                       | 0                          | Multiple Accounts                                              |                                                            |                                  |                            |       |      |
| Bill Payments                      |                                       |                            |                                                                |                                                            |                                  |                            | N     | View |
| B2B Payments                       | DOWNLOAD SPE                          | CIFICATI                   | ON                                                             |                                                            |                                  |                            |       |      |
| Government Payment Services        | File Format *                         |                            |                                                                | : PDF Statement                                            |                                  |                            |       |      |
| Bulk Payments                      | File Type *                           |                            |                                                                | : PDF V                                                    |                                  |                            |       |      |
| Statutory Payments                 | Process Account                       | nt Individ                 | ually *                                                        | Yes No                                                     |                                  |                            |       |      |
| Cheque Services                    | Archive Flag *                        |                            |                                                                | Ver No                                                     |                                  |                            |       |      |
| Collections Management             |                                       |                            |                                                                | U res @ wo                                                 |                                  |                            |       | -    |
| Petronas Merchant Services         |                                       |                            |                                                                |                                                            |                                  |                            | Gener | ate  |
| FX and Money Market                | Note:                                 |                            |                                                                |                                                            |                                  |                            |       |      |
| Information Management             | If "Multiple Accou<br>Branch Statemen | nts" optior<br>t version c | n is selected, Account Stater<br>only available by Month perio | ment will be generated in a<br>d and for prior months only | zip folder and can be down<br>y. | nioaded.                   |       |      |

#### Section 5: Account Statement Downloaded for single account

- i) Click 'Account Statement' from the left side menu
- ii) Select the desired back dated month.
- iii) Click on 'Single Account'.
- iv) Click magnifier icon and search for an account to download statement.
- v) Select 'PDF Statement'.
- vi) Click 'Generate' to download the statement month requested.
- Click on the Report Name
   'Hyperlink' to retrieve the downloaded statement.

| Account Balance                                                        | Downie   | oaded statement report   |            |                        |                     |             |              |                          |               |                        |          |
|------------------------------------------------------------------------|----------|--------------------------|------------|------------------------|---------------------|-------------|--------------|--------------------------|---------------|------------------------|----------|
| ► Account Statement                                                    |          | Report Name              |            | Account No             | From Date           | To Date     |              | Generated Date           | File Format   | File Extension         | File St  |
| Credit Card Account<br>Statement                                       |          | 01Jan19 to 31Jan19       | U          | 8000199963             | 01-Jan-2019         | 31-Jan-2    | 019          | 13-Feb-2019 15:42:45     | PDF Statement | .pdf                   | Complet  |
| ► Schedule Statement                                                   |          |                          |            |                        |                     | Refresh     | Delete       | Return To Account Stater | ment          | Request New Schedule S | tatement |
| <ul> <li>Statement Report Download</li> <li>Advice Printing</li> </ul> | Import   | tant Notice:             |            |                        |                     |             |              |                          |               |                        |          |
| Payments Management                                                    | Effectiv | ve from 6th August 2016, | all stater | nents generated will I | be stored in the sy | stem for up | o to 30 days | only.                    |               |                        |          |
|                                                                        |          |                          |            |                        |                     |             |              |                          |               |                        |          |
|                                                                        |          |                          |            |                        |                     |             |              |                          |               |                        |          |

### Section 6: Downloading multiple account statement

BizChannel@CIMB ^ Account Information / Statement Report Download

ending Tasks

| BizChannel@CIMB ^           | Account Informat   | ion / <u>Ac</u> | count Statement                     |                       |                          |            |     |  |       |      |
|-----------------------------|--------------------|-----------------|-------------------------------------|-----------------------|--------------------------|------------|-----|--|-------|------|
| Pending Tasks               | Accourt            | t Statom        | int                                 |                       |                          |            |     |  |       |      |
| Account Information         | Account            | it statem       |                                     |                       |                          |            |     |  |       |      |
| ► Account Balance           | Period*            | 0               | From Date                           |                       | 13/02/2019               |            |     |  |       |      |
| ► Account Statement         |                    | 0               | To Date                             |                       | 42/02/2010               |            |     |  |       |      |
| ▶ Credit Card Account       |                    | 0               | Month                               |                       | : 13/02/2019             |            |     |  |       |      |
| Statement                   |                    | ۲               | monut                               |                       | January 2019             | <u> </u>   |     |  |       |      |
| Schedule Statement          | Account*           | 0               | Single Account                      |                       |                          |            |     |  |       |      |
| Statement Report Download   |                    |                 | Account No.                         |                       | . [                      |            |     |  |       |      |
| Advice Printing             |                    | ~               | Multiple Assessed                   |                       |                          |            | · . |  |       |      |
| Payments Management         |                    | ۲               | Multiple Accounts                   |                       |                          |            |     |  |       |      |
| Bill Payments               |                    |                 |                                     |                       |                          |            |     |  | N     | /iew |
| B2B Payments                | DOWNLOAD SPI       | ECIFICATIO      | )N                                  |                       |                          |            |     |  |       |      |
| Government Payment Services | File Format *      |                 | : P                                 | DF Statement          | ~ iv                     |            |     |  |       |      |
| Bulk Payments               | File Type *        |                 |                                     | PDF 🗸                 |                          |            |     |  |       |      |
| Statutory Payments          | Process Accou      | int Individ     | ally *                              | Yes No                |                          |            |     |  |       |      |
| Cheque Services             | Archive Flag *     |                 | ۲                                   | Yes No                |                          |            |     |  |       |      |
| Collections Management      |                    |                 |                                     | 100 0 110             |                          |            |     |  | 0     |      |
| Petronas Merchant Services  |                    |                 |                                     |                       |                          |            |     |  | Gener | ate  |
| FX and Money Market         | Note:              |                 |                                     |                       |                          |            |     |  |       |      |
| Information Management      | If "Multiple Accou | ints" option    | is selected, Account Statement wi   | ill be generated in a | zip folder and can be de | whiloaded. |     |  |       |      |
| Utilities                   | branch Statemer    | it version o    | my available by workin period and i | for prior months only |                          |            |     |  |       |      |

- i) Click 'Account Statement' from the left side menu
- ii) Select the statement month for download.
- iii) Click on '**Multiple** Accounts'.
- iv) Select 'PDF Statement'.
- v) Click 'Generate' to download the statement period requested.

#### Section 7: Selecting accounts to be download

| Pending Tasks               | Accor        | unt Statement       |                                      |                                     |               |
|-----------------------------|--------------|---------------------|--------------------------------------|-------------------------------------|---------------|
| Account Information         |              |                     |                                      |                                     |               |
| ► Account Balance           |              | Account No./Accourt | nt Name                              | Account Type                        |               |
| Account Statement           |              | 8000241656 /CQKFLJ  | ICMM NLCJQFRO LMMMQVLKFQM - PJJ(MYR) | Current Account / Current Account-i |               |
| ► Credit Card Account       |              | 8000307895 /RSJRDL  | MOU LOVNDPPL MCRFOJ (PNKJUJE)(MYR)   | Current Account / Current Account-i |               |
| Statement                   |              | 8001876317 /RRPEUC  | U UCQDCKMQN(MYR)                     | Current Account / Current Account-i |               |
| Statement Report Download   |              | 8006793735 /FJM KLF | FM TEU(MYR)                          | Current Account / Current Account-i |               |
| Advice Printing             |              | 8006868013 /LRMRLF  | TRF JJKPKSPF NPLFVKMTJF(MYR)         | Current Account / Current Account-i |               |
| Payments Management         | <b>V</b>     | 8006881434 /CUSTON  | MER3(MYR)                            | Current Account / Current Account-i |               |
| ill Payments                |              | 8006881446 /CUSTON  | MER3(MYR)                            | Current Account / Current Account-i |               |
| 32B Payments                |              | 8601828836 /CUSTON  | MER3(MYR)                            | Current Account / Current Account-i |               |
| Sovernment Payment Services | DOWNLOAD S   | PECIFICATION        |                                      |                                     |               |
| lulk Payments               | File Format  |                     | : PDF Statement                      |                                     |               |
| tatutory Payments           | File Type    |                     | PDF V                                |                                     |               |
| heque Services              | Process Acc  | ount Individually   | Na Na                                |                                     |               |
| ollections Management       | Archive Flag |                     | · res · No                           |                                     |               |
| Petronas Merchant Services  | A            |                     | Ves Vo                               |                                     |               |
| X and Money Market          |              |                     |                                      |                                     | Generate Back |

#### Section 8: Account Statement(s) downloaded for Multiple accounts

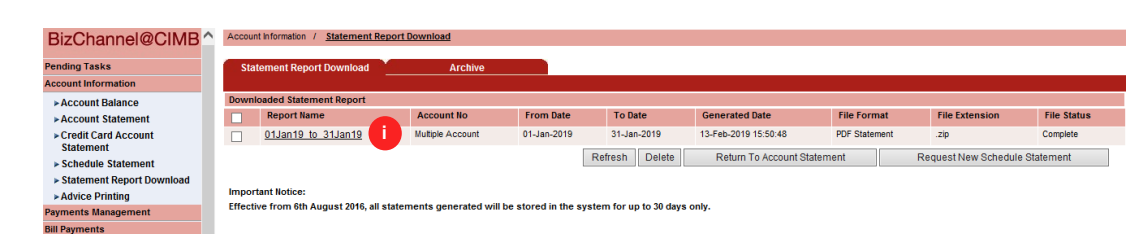

Select the respective Accounts to be downloaded simultaneously.

## Note

i)

Max 8 accounts downloadable at one time.

Click 'Generate' to download the account(s)

i) Click on desired Report Name to retrieve statement.

For further enquiries, please contact our Business Call Centre at **1300 888 828** between 7AM to 7PM from Monday to Friday or 8AM to 5PM on Saturday (excluding public holidays) or email to **mybusinesscare@cimb.com**.

VERSION 1.0 (14022019)

|                                                                                                    | (13491-P)                                                                                           |                                                           |                                                                | Stater                                                       | nent of Account                                        |
|----------------------------------------------------------------------------------------------------|----------------------------------------------------------------------------------------------------|-----------------------------------------------------------|----------------------------------------------------------------|--------------------------------------------------------------|--------------------------------------------------------|
|                                                                                                    |                                                                                                    |                                                           | Page /                                                         | Halaman                                                      | Page 1 of 1                                            |
| EST REG                                                                                               | LCJQFRO LMMMQVLKF                                                                                   | um - PJJ                                                  | Staten                                                         | nent Date / Tarikh P                                         | enyata 07/02/2019                                      |
| EST ADDR                                                                                              |                                                                                                    |                                                           | Brand                                                          | h / Cawangan                                                 |                                                        |
| 3300 Selangor                                                                                         |                                                                                                    |                                                           | Kuala<br>18, Jal<br>Wilaya                                     | Lumpur Main<br>an Tun Perak, City (<br>h Persekutuan Kual    | Centre<br>a Lumpur                                     |
| urrent Account                                                                                        | Transaction Details / B                                                                             | utir-butir Transaksi Akau                                 | in Semasa                                                      |                                                              |                                                        |
| CCOUNT NO / NO A                                                                                      | (Eligible for Prote                                                                                 | ction by PIDM)                                            |                                                                |                                                              |                                                        |
| Date<br>Tarikh                                                                                        | Description<br>Diskripsi                                                                            | Cheque / Ref No<br>No Cek / Rujukan                       | Withdrawal<br>Pengeluaran<br>(RM)                              | Deposits<br>Deposit<br>(RM)                                  | Balance<br>Bakl<br>(RM)                                |
| OPE                                                                                                   | ENING BALANCE                                                                                       |                                                           |                                                                |                                                              | 0.00                                                   |
|                                                                                                    |                                                                                                    |                                                           | CLOSING BA                                                     | ALANCE / BAKI PEN                                            | 10TUP 0.00                                             |
| No of With<br>Bil Penge                                                                               | hdrawal<br>Ilvaran                                                                                  | No of Deposits<br>Bil Deposit                             | Total With<br>Jumlah Peng<br>(RM)                              | drawal<br>Jeluaran                                           | Total Deposits<br>Jumiah Deposit<br>(RM)               |
| 0                                                                                                    |                                                                                                    | 0                                                         | 0.00                                                           |                                                              | 0.00                                                   |
|                                                                                                    |                                                                                                    |                                                           |                                                                |                                                              |                                                        |
|                                                                                                    |                                                                                                    |                                                           |                                                                |                                                              |                                                        |
| Important Notice                                                                                      | I Notis Penting_                                                                                    |                                                           |                                                                |                                                              |                                                        |
| Important Notice<br>GENERIC MESSA<br>The Bank must be<br>which the informa<br>website at <u>www.c</u> | <u>I Notis Penting</u><br>AGES<br>: informed of any error, irreg<br>imbbank.com.my or <u>www.ci</u> | ularities or discrepancies ir<br>mbislamic.com.my for the | this statement with<br>t and accurate. P<br>statement's explar | hin 14 days from the<br>lease log into CIME<br>hatory notes. | date of the statement, failing<br>Bank or CIMB Islamic |

#### Sample PDF Statement